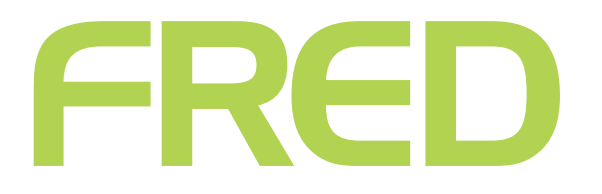

# FRED OFFICE DRUG MATCHING

T +61 3 9418 1800 F 1300 730 888

WWW.FRED.COM.AU

# CONTENTS

| Introduction                                           | 3 |
|--------------------------------------------------------|---|
| Reviewing unmatched drugs                              | 3 |
| Run the Unmatched Script Report                        | 3 |
| Print the Unmatched Script report                      | 1 |
| Save and schedule the Unmatched Script report          | 1 |
| Put all unmatched scripts into a Drug Group            | 1 |
| Matching unmatched drugs                               | 7 |
| Review and correct the unmatched scripts               | 7 |
| Match a dispensed drug to an existing Fred Office item | 7 |
| Create an item, then match a dispensed drug to it      | ) |
| Apply any relevant AppCAT updates                      | 2 |
| Run the Drug Usage (Pivot Report)                      | 3 |
| Manually Correcting SOH14                              | 1 |
| Creating a reason code                                 | 5 |

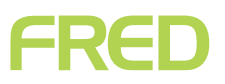

# INTRODUCTION

The Unmatched Script report displays information about prescription drugs dispensed, including whether each drug dispensed was matched a to a Fred Office item at the time the script was sold at point-of-sale (POS).

This document provides step-by-step instructions on:

- Using the Unmatched Script report to review unmatched drugs.
- Matching unmatched drugs to Fred Office items.
- Performing a stock adjustment to correct your stock-on-hand (SOH) levels.
- () Drug Match should be run once per week and directly after performing a dug update. This will ensure that your dispensing correctly tracks your POS data and that SOH and Gross Profit for dispense items is accurate.

## **REVIEWING UNMATCHED DRUGS**

### Run the Unmatched Script Report

- 1. In Fred Office, go to **Reporting > Script Reports > Unmatched Scripts**.
- 2. Double-click Unmatched Script Report.
- 3. On the **Report Filter(s)** panel, enter the required **Start** and **End** dates.
- () We recommend always using the date you had Fred Office installed as the **Start** date.

| Report Filter(s)                 |                          |        |               |   | <del>P</del> |
|----------------------------------|--------------------------|--------|---------------|---|--------------|
| Basic Filters                    |                          |        |               |   |              |
| Transaction Be<br>Select the ran | tween<br>ge activity sho | uld be | e filtered on |   |              |
| Start                            | 23/01/2014               | -      | 12:00:00 AM   | ¢ |              |
| End                              | 23/07/2014               | Ŧ      | 11:59:59 PM   | ¢ |              |
| Predefined                       | Custom                   |        |               | - |              |

4. Click Run Report.

### Print the Unmatched Script report

- 1. Click the **Drug Name** column heading, to sort the unmatched scripts by drug name.
- 2. Click **Print Preview**. The preview pane is displayed.
- 3. **Print** the report and keep it on file.

### Save and schedule the Unmatched Script report

- 1. Change the filter **Start** and **End** dates to use the **predefined** option and set it to **6 Months to date**.
- (i) This date range will vary, depending on the frequency with which you want the report to be scheduled and updated. Once this report is cleared, you will need to run the report for the time interval you want to maintain and review the unmatched drugs.
- 2. Click Run Report.
- 3. Click Save Report As, then enter a name for the report; for example, "Current Unmatched Scripts".
- (i) By default, the report has the same name as the system report. You cannot save the report with the same name as a system report.
- 4. If required, set sharing options, to share the report with staff members or security roles.
- 5. Click **OK**.
- 6. Close the report.
- 7. Click User Reports.
- 8. Click the report you have just saved.
- 9. Click Schedule Report.
- 10. Click Enable Schedule.
- 11. Fill out the fields to specify when and how often you want to run the report.
- 12. Click the **Email** tab.
- 13. Enter the email addresses that the report is to be automatically send to. Separate multiple email addresses with a semicolon (;).
- 14. Click **OK**.

### Put all unmatched scripts into a Drug Group

You will use the drug group later in this procedure, to help correct your stock-on-hand.

- 1. On the Report: Umatched Scripts window, click anywhere in the **Report** panel that shows the unmatched scripts.
- 2. To select all the drugs displayed, press [Ctrl+A].

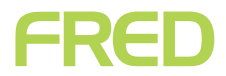

3. Right-click on one of the selected drugs, then select **Add to Group**, then select **Create New Drug Group...** 

| Report            | Report                                            |     |                |        |         |                 |        |         |  |
|-------------------|---------------------------------------------------|-----|----------------|--------|---------|-----------------|--------|---------|--|
| Drag a column hea | Drag a column header here to group by that column |     |                |        |         |                 |        |         |  |
| Drug Code         | Drug Name                                         |     | Drug Form      | Drug S | trength | n Supplier Co   | de 1   | PDE 1 # |  |
| DER 5             | DERMACORT                                         |     | OINT           | 1% 50g | )       |                 |        |         |  |
| FER1              | FERA                                              |     | TAB            | 2.5mg  |         | API             |        | 363502  |  |
| GOL1              | GOLD 50                                           | 0   | Open Drug      |        |         |                 |        |         |  |
| GL11              | GOLYTELY                                          | 192 | Match Item     |        | 2x2l    |                 |        |         |  |
| HOL9              | HOLLIHESIVE                                       | -   |                |        |         |                 |        |         |  |
| MINH1             | HOMATROPIN                                        | 8   | Create Item    |        |         |                 |        |         |  |
| JEV3              | JEVITY WITH F                                     | ÷   | Drug QuickActi | ion    |         |                 |        |         |  |
| PANE10            | PANADEINE EX                                      | 9   | Add To Group   | •      | 9       | Create New Dru  | ig Gro | up      |  |
| ROTA3             | ROTARIX                                           | -   | URAL-VAC       | TWF    |         | Add To Existing | Drug   | Group   |  |
| SAPH2             | SAPHRIS                                           |     | SL-WAF         | 10mg   | db      | Add TO Existing | Drug   | oroupin |  |
| VIT7              | VITAMIN E                                         |     | CRM            | 75g    |         |                 |        |         |  |
| YOMA1             | YOMAX 250                                         |     | CAP            | 250mg  |         | API             |        | 375551  |  |

The New Group window is displayed.

4. Enter a **Name** and **Description** for your new drug group.

| 🥙 Ne     | w Group                                 | ×                                                                                                    |
|----------|-----------------------------------------|----------------------------------------------------------------------------------------------------|
| <b>8</b> | You must choose a<br>You can also enter | friendly name that will identify this group.<br>a description which can describe this group in more detail. |
|          | Name                                    | Drugs to match                                                                                              |
|          | Description                             | 17/10/2014 These drugs need to be matched                                                                   |
|          |                                         |                                                                                                    |
|          |                                         | OK Cancel                                                                                                   |

5. Click **OK**.

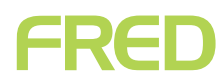

6. Your new drug group is displayed.

| 🖀 Group - Drugs to match                                  |                   |
|-----------------------------------------------------------|-------------------|
| <u>File E</u> dit <u>V</u> iew <u>T</u> ools <u>H</u> elp | >                 |
| 🗉 🔚 Save and Close   S <u>a</u> ve   👚 🤍 🔞 Add Entry 🔮    | 🔓 Search Bar 🕨    |
| Group Details                                             |                   |
| Name Drugs to match                                       | Type Drug         |
| Description 17/10/2014 These drugs need to be matched     |                   |
| Group Entries                                             |                   |
| Code                                                      | Name              |
| Search                                                    | Search            |
| DER5                                                      | DERMACORT         |
| GOL1                                                      | GOLD 50           |
| GL11                                                      | GOLYTELY =        |
| HOL9                                                      | HOLLIHESIVE       |
| MINH1                                                     | HOMATROPINE       |
| VIT7                                                      | VITAMIN E         |
| JEV3                                                      | JEVITY WITH FIBRE |
| ROTA3                                                     | ROTARIX           |
| SAPH2                                                     | SAPHRIS           |
| FER1                                                      | FERA              |
|                                                           | V                 |

7. Click Save and Close.

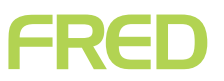

# **MATCHING UNMATCHED DRUGS**

### Review and correct the unmatched scripts

| Report                   |                            |           |               |                 |         |
|--------------------------|----------------------------|-----------|---------------|-----------------|---------|
| Drag a column header her | re to group by that column |           |               |                 |         |
| Drug Code                | Drug Name                  | Drug Form | Drug Strength | Supplier Code 1 | PDE 1 # |
| APOA5                    | AMOXYCILLIN (APO)          | CAP       | 500mg         |                 | 406856  |
| ATOR18                   | ATORVACHOL                 | ТАВ       | 20mg          | SYM             | 369829  |
| M&A2                     | MORPHINE & ASPIRIN         | MIXT      | 200mL         |                 |         |
| PANA6                    | PANADEINE                  | CAP       | 500mg/8mg     |                 |         |
| SIMV82                   | SIMVASTATIN (AURO)         | TAB       | 40mg          | SYM             | 023418  |
| SOMA22                   | SOMAC                      | SACH      | 40mg          | SYM             | 424269  |
|                          |                            |           |               |                 |         |

There are two options for correcting an unmatched script:

- Match a dispensed drug to an existing Fred Office item
- Create an item, then match a dispensed drug to it

### Match a dispensed drug to an existing Fred Office item

1. Right-click a drug you want to match to a Fred Office item, then click **Match Item**.

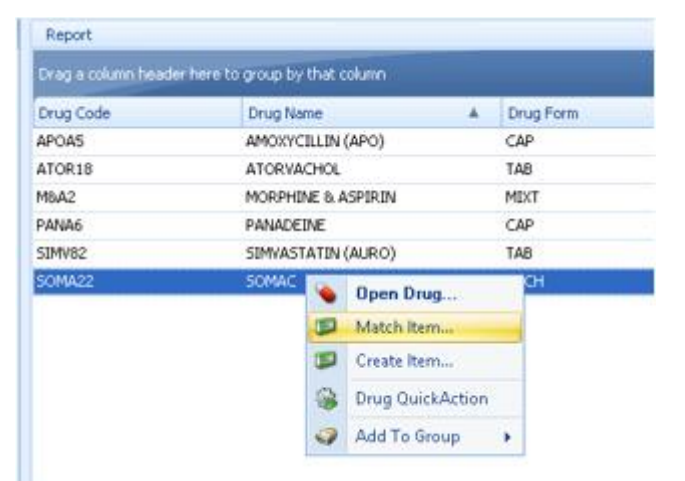

# FRED

The available items search window is displayed.

| đ | 🖰 Available Items 👘    |               |                                |          |           |      |             | х    |
|---|------------------------|---------------|--------------------------------|----------|-----------|------|-------------|------|
|   | Search Criteria        |               |                                |          | Selected  |      |             |      |
|   | Alias, code or descrip | tion contains | somac                          | Search 💌 | Item Type | Code | Description |      |
|   | Item Type              |               | Any Item Type 👻                | ]        |           |      |             |      |
|   | Active State           |               | Any State 👻                    | ]        |           |      |             |      |
|   |                        |               |                                |          |           |      |             |      |
|   | Search Results         |               |                                |          |           |      |             |      |
|   | Item Type              | Code          | Description                    | ▲        |           |      |             |      |
|   | 🦻 Standard             | 284149        | SOMAC 20MG TAB 30 BLISTER      |          |           |      |             |      |
|   | 📁 Standard             | 284130        | SOMAC 40MG TAB 30 NEW BLISTER  |          |           |      |             |      |
|   | 📁 Standard             | 407097        | SOMAC 40MG TAB 5 NEW BLISTER   |          |           |      |             |      |
|   | 📁 Standard             | 296465        | SOMAC GRAN 40MG 30             |          |           |      |             |      |
|   | 📁 Standard             | 284394        | SOMAC H/BURN RLF 20MG TAB 14 t |          |           |      |             |      |
|   | 📁 Standard             | 284408        | SOMAC H/BURN RLF 20MG TAB 7    |          |           |      |             |      |
|   | 🧊 Standard             | 624775        | SOMAC POWDER INJECTION 40MG    |          |           |      |             |      |
|   |                        |               |                                |          |           |      |             |      |
|   |                        |               |                                |          |           |      |             |      |
|   |                        |               |                                |          |           |      |             |      |
|   |                        |               |                                |          |           | 0    | K Car       | ncel |

- 2. In the **Alias, code or description contains** text box, enter all or part of the drug's alias, code, or description.
- () You will get more useful search results if you avoid making the search term too specific. For example, Somac rather than Somac sachets 40mg 30 pack.

#### 3. Click Search.

Any items found are displayed in the **Search Results** section.

(i) If no items are found, try changing your search term. If the required item doesn't exist in your Fred Office database, create it. For details, see "**Create an item, then match a dispensed drug to it**".

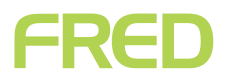

4. In the **Search Results** section, click to select the correct Fred Office item, then click the right arrow button to move it into the **Selected** section.

| SOMA22                     | SOMAC      | SACH                           |        | 40mg |   |            | SYM    | 424269             |      |
|----------------------------|------------|--------------------------------|--------|------|---|------------|--------|--------------------|------|
| 🖱 Available Items          |            |                                |        |      |   |            |        |                    | x    |
| Search Criteria            |            |                                |        |      |   | Selected   |        |                    |      |
| Alias, code or description | n contains | somac                          | Search | -    |   | Item Type  | Code   | Description        |      |
| Item Type                  |            | Any Item Type 🔹 👻              |        |      |   | 📁 Standard | 296465 | SOMAC GRAN 40MG 30 |      |
| Active State               |            | Any State 🔹                    |        |      |   |            |        |                    |      |
| Search Results             |            |                                |        |      | > |            |        |                    |      |
| Item Type Co               | ode        | Description                    |        |      |   |            |        |                    |      |
| 📁 Standard 284             | 34149      | SOMAC 20MG TAB 30 BLISTER      |        |      |   |            |        |                    |      |
| 📁 📁 Standard 284           | 34130      | SOMAC 40MG TAB 30 NEW BLISTER  |        |      |   |            |        |                    |      |
| 📁 📁 Standard 🛛 403         | )7097      | SOMAC 40MG TAB 5 NEW BLISTER   |        |      |   |            |        |                    |      |
| 📁 Standard 290             | 96465      | SOMAC GRAN 40MG 30             |        |      | < |            |        |                    |      |
| 📁 📁 Standard 🛛 284         | 34394      | SOMAC H/BURN RLF 20MG TAB 14 t |        |      |   |            |        |                    |      |
| 📁 📁 Standard 🛛 284         | 34408      | SOMAC H/BURN RLF 20MG TAB 7    |        |      |   |            |        |                    |      |
| 📁 🗊 Standard 624           | 4775       | SOMAC POWDER INJECTION 40MG    |        |      |   |            |        |                    |      |
|                            |            |                                |        |      |   |            |        |                    |      |
|                            |            |                                |        |      |   |            |        |                    |      |
|                            |            |                                |        |      |   |            |        |                    |      |
|                            |            |                                |        |      |   |            |        | OK Ca              | ncel |

- 5. Click **OK**.
- 6. Repeat steps **1** to **5** until you have matched all the unmatched drugs from the report.

### Create an item, then match a dispensed drug to it

- () Only use this process if you have not been able to successfully Match a dispensed drug to an existing Fred Office item.
- 1. Right-click the drug you want to match to a Fred Office item.

#### 2. Click Create Item.

| Report              |                                |           |        |                  |              |
|---------------------|--------------------------------|-----------|--------|------------------|--------------|
| Drag a column heade | r here to group by that column |           |        |                  |              |
| Drug Code           | Drug Name                      |           | *      | Drug Form        |              |
| APOA5               | AMOXYCILLIN (APO)              | CAP       |        |                  |              |
| ATOR18              | ATORVACHOL                     | _         |        | TAR              |              |
| MBA2                | MORPHINE & ASPIRIN             | ۲         | Open   | Drug             |              |
| PANA6               | PANADEINE                      | 1         | Match  | Item             |              |
| SIMV82              | SIMVASTATIN (AURO)             |           | Create | Item             |              |
| SOMA22              | SOMAC                          | 0         | Davad  | Suidely & atting | _            |
|                     |                                | <b>SP</b> | Drug   | JuickAction      |              |
|                     |                                | 9         | Add T  | o Group          | $\mathbf{F}$ |

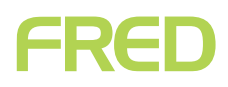

A new item stockcard is displayed and is populated with the drug information.

| Item ATORVACHOL TAB 20mg                                          |                                                                                                    |                     |              | - = x           |  |  |  |  |  |  |
|-------------------------------------------------------------------|----------------------------------------------------------------------------------------------------|---------------------|--------------|-----------------|--|--|--|--|--|--|
| <u>F</u> ile <u>E</u> dit <u>V</u> iew <u>T</u> ools <u>H</u> elp |                                                                                                    |                     |              | <b>.</b>        |  |  |  |  |  |  |
| 🗧 🔚 Save and Close 🛛 S <u>a</u> ve 🛛 👚                            | 🔚 Save and Close   Save   👚 🐥   QuickPad   😚 Store Check   Label Qty 🔤 1 🗘   Print Label   💣 Queue Label 👻 |                     |              |                 |  |  |  |  |  |  |
| General «                                                         | Details                                                                                                    |                     | Pricing      |                 |  |  |  |  |  |  |
| General                                                           | Item Code                                                                                                  | 510 +               | Price Type   | Non Fixed Price |  |  |  |  |  |  |
| Aliases                                                           | Item Description                                                                                           | ATORVACHOL TAB 20mg | GST          | No GST 👻        |  |  |  |  |  |  |
| Substitutes                                                       | Extended                                                                                                   | ×                   | Purchase Tax | GST 👻           |  |  |  |  |  |  |
| Options                                                           | Description                                                                                                |                     | Retail       | \$0.00          |  |  |  |  |  |  |
|                                                                   | Debailting 1                                                                                               |                     | Cost Ex      | \$0.00          |  |  |  |  |  |  |
|                                                                   | Detail Line 1                                                                                              |                     | Margin %     | 0.00 %          |  |  |  |  |  |  |
|                                                                   | Detail Line 2                                                                                              |                     | Markup %     | 0.00 %          |  |  |  |  |  |  |
|                                                                   | Detail Line 3                                                                                              |                     | Price Guide  |                 |  |  |  |  |  |  |
|                                                                   | Item Location                                                                                              | No Describeration   | Price 📵      | N/A             |  |  |  |  |  |  |
|                                                                   | Ceberemu                                                                                                   |                     | Margin %     | N/A             |  |  |  |  |  |  |
|                                                                   | Category                                                                                                   |                     | Markup %     | N/A             |  |  |  |  |  |  |
|                                                                   | Laber remplace                                                                                             | S WIDE LADELS       | Inventory    |                 |  |  |  |  |  |  |
| Concert                                                           |                                                                                                    |                     | SOH          | 0.00 ···        |  |  |  |  |  |  |
| General                                                           |                                                                                                    |                     | Committed    | 0.00            |  |  |  |  |  |  |
| Inventory & Ordering                                              |                                                                                                    |                     | Available    | 0.00            |  |  |  |  |  |  |
| Rricing & Discounts                                               | Remarks                                                                                                    |                     | Qty on Order | 0.00            |  |  |  |  |  |  |
| 30 ······                                                         |                                                                                                    | 1 I                 | Item Type    | Standard -      |  |  |  |  |  |  |
| Usage                                                             |                                                                                                    |                     |              |                 |  |  |  |  |  |  |
| Junks                                                             |                                                                                                    |                     |              |                 |  |  |  |  |  |  |

- 3. In the left-hand navigation menu, click Links.
- 4. In the **Links** menu, click **AppCAT**.

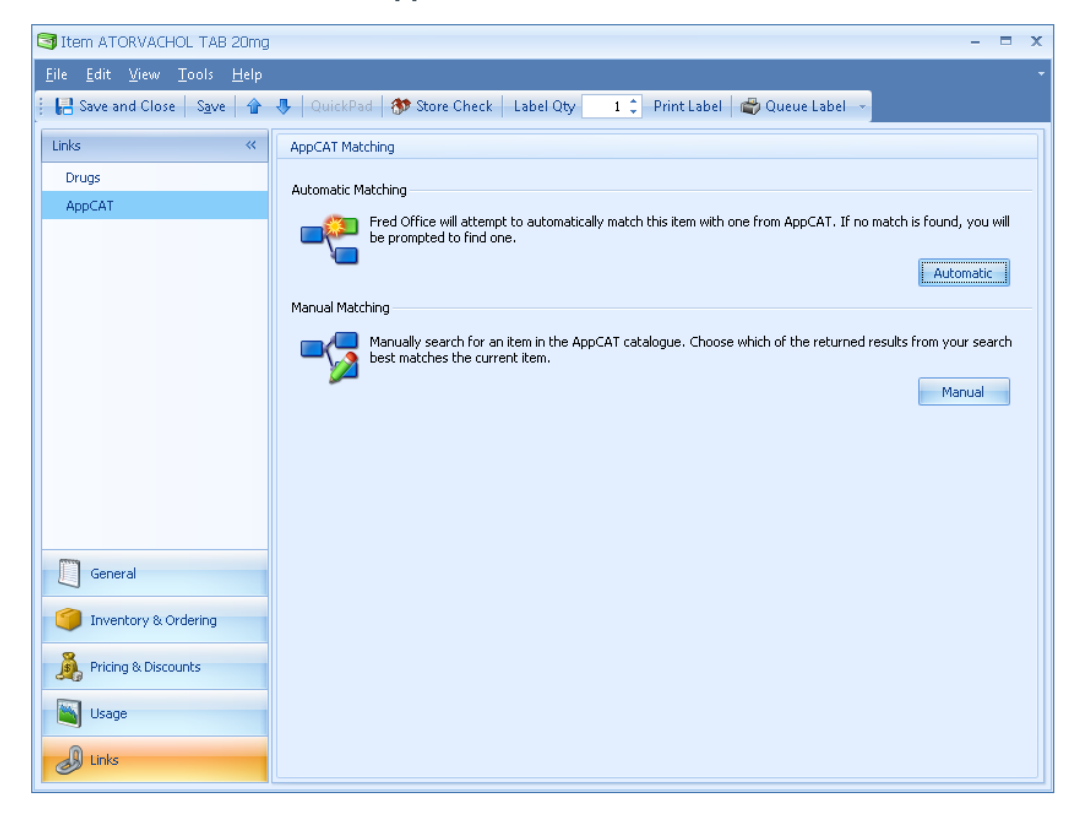

5. In the AppCAT Matching panel, click Manual.

#### The Manual Matching panel is displayed.

| Manual Matching | ually search for an item in the AppCAT catalogue. Choose which of the returned results fro<br>t matches the current item. | om your search |
|-----------------|----------------------------------------------------------------------------------------------------|----------------|
|                 | Match Results                                                                                                    |                |
|                 | Search For atorvachol in Item Description 👻 🗌 Any part                                                                    | Search         |
|                 |                                                                                                    |                |
|                 | Item Description                                                                                                    | Match          |
|                 | ATORVACHOL TAB 10MG 30                                                                                                    | Matth          |
|                 | ATORVACHOL TAB 20MG 30                                                                                                    |                |
|                 | ATORVACHOL TAB 40MG 30                                                                                                    |                |
|                 | ATORVACHOL TAB 80MG 30                                                                                                    |                |
|                 |                                                                                                    |                |
|                 |                                                                                                    |                |
|                 |                                                                                                    |                |
|                 |                                                                                                    |                |
|                 |                                                                                                    |                |
|                 |                                                                                                    |                |
|                 |                                                                                                    |                |

- 6. In the **Search For** text box, enter all or part of the drug's description.
- () You will get more useful search results if you avoid making the search term too specific. For example, Somac rather than Somac sachets 40mg 30 pack.

#### 7. Click Search.

Any items found are displayed.

- (i) If the required item does not display in the search results, try another search term; or alternatively, try searching by **Alias** or **Re-order number**.
- 8. Click to select the drug you want to match.
- 9. Click Match.

# FRED

### Apply any relevant AppCAT updates

Now the item is matched to AppCAT there might be updated AppCAT information that you can apply to the item's stockcard. In the **Change Detail** panel, review the drug details displayed, then apply any relevant differences from the AppCAT listing.

At the minimum, we recommend you apply the following changes:

- Alias New
- Supplier Item New (for any relevant suppliers)

| Match Detail                               |                     |                                       |            |  |  |  |  |
|--------------------------------------------|---------------------|---------------------------------------|------------|--|--|--|--|
| AppCAT Item ATORVACHOL TAB 20MG 30 Unmatch |                     |                                       |            |  |  |  |  |
| Change Detail                              |                     |                                       |            |  |  |  |  |
| - enango botan                             | (I                  |                                       | Colora All |  |  |  |  |
| Change '                                   | Local Value         |                                       | Delect All |  |  |  |  |
| Item - Description Change                  | ATORVACHOL TAB 20mg | ATORVACHOL TAB 20MG 30                | Clear      |  |  |  |  |
| Item - rax change                          | No Gol              |                                       | Apply      |  |  |  |  |
| Item - New Manuracturer                    | No Manuracturer     |                                       |            |  |  |  |  |
| Supplier Item - New                        |                     | 83036 ASCENT PHARMACEUTICALS (GENEP   |            |  |  |  |  |
| Supplier Item - New                        |                     | 83036 CENTRAL HOSPITAL SUPPLIES (VIC) |            |  |  |  |  |
| Alias - New                                |                     | 9336666005334                         |            |  |  |  |  |
| Alias - New                                |                     | 933666005334                          |            |  |  |  |  |
|                                            |                     |                                       |            |  |  |  |  |
|                                            |                     |                                       |            |  |  |  |  |
|                                            |                     |                                       |            |  |  |  |  |
|                                            |                     |                                       |            |  |  |  |  |
|                                            |                     |                                       |            |  |  |  |  |
|                                            |                     |                                       |            |  |  |  |  |
|                                            |                     |                                       |            |  |  |  |  |

- 1. Click to highlight a change you want to apply.
- 2. Click Apply.
- () To select multiple changes to be applied at the same time, hold down [Ctrl] while you click the changes.

| Match Detail                               |                     |                                       |            |  |
|--------------------------------------------|---------------------|---------------------------------------|------------|--|
| AppCAT Item ATORVACHOL TAB 20MG 30 Unmatch |                     |                                       |            |  |
| Change Detail                              |                     |                                       |            |  |
| Change                                     | Local Value         | AppCAT Value                          | Select All |  |
| Item - Description Change                  | ATORVACHOL TAB 20mg | ATORVACHOL TAB 20MG 30                | Clear      |  |
| Item - Tax Change                          | No GST              | GST                                   | Apply      |  |
| Item - New Manufacturer No Manufacturer    |                     | CENTRAL HOSPITAL SUPPLIES             | cibbu)     |  |
| Supplier Item - New                        |                     | 83036 ASCENT PHARMACEUTICALS (GENEP   |            |  |
| Supplier Item - New                        |                     | 83036 CENTRAL HOSPITAL SUPPLIES (Vic) |            |  |
| Alias - New                                |                     | 9336666005334                         |            |  |
| Alias - New                                |                     | 933666005334                          |            |  |

The prompt *Apply changes selected?* is displayed.

- 3. Click Yes.
- 4. Once all changes are completed, click **Save and Close**.
- () You might also want to update further information in the stockcard. For example, the item description; department, GST details, ROU scheme, and so on.

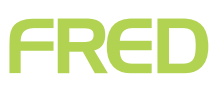

### Run the Drug Usage (Pivot Report)

- 1. Go to **Reporting > System Reports > Script Reports**.
- 2. Double-click the Drug Usage (Pivot Report).
- 3. On the **Report Filters** panel, enter the **Start** and **End** dates.
- () We recommend always using the date you had Fred Office installed as the **Start** date.

| Report Filter(s)                 |                          |        |               |   | <b>P</b> |
|----------------------------------|--------------------------|--------|---------------|---|----------|
| Basic Filters                    |                          |        |               |   |          |
| Transaction Be<br>Select the ran | tween<br>ge activity sho | uld be | e filtered on |   |          |
| Start                            | 23/01/2014               | •      | 12:00:00 AM   | ÷ |          |
| End                              | 23/07/2014               | Ŧ      | 11:59:59 PM   | ÷ |          |
| Predefined                       | Custom                   |        |               | Ŧ |          |

- 4. In the **Drug Group Selection** field, click to select the drug group you created earlier (for details, see "**Put all unmatched scripts into a Drug Group**").
- 5. Click the **Drug Description** column heading to sort the list by **Drug Description**.
- 6. Click **Run Report**.

Fred Office runs the report.

7. **Print** the Drug Usage (Pivot Report). Keep the printed report; you will use it when you correct your stock-on-hand.

# MANUALLY CORRECTING SOH

After matching drugs to existing Fred office items, you will usually need to perform a manual stock adjustment.

- $(\mathbf{i})$ This adjustment is not usually necessary for drugs that had no matches in Fred Office (that is, drugs for which you had to create a new item in Fred Office before matching), because their SOH will usually be **0**.
- 1. Click Inventory > Drugs.
- 2. Take the printout of your Drug Usage (Pivot Report), and search Fred Office for the first drug on the list using the Drug Code.
- 3. Double-click to open the relevant drug card.
- 4. Click the **Item** tab.
- 5. Click **View** to open the corresponding stockcard.
- **(i)** If there is no item description in the **Linked Item** field, this means this drug card needs to be matched to a stockcard. You will need to match the item before continuing. For more details, see "Matching unmatched drugs".
- 6. Click the browse button (...) to the right of the **SOH** field.

|              |            | Manual Adjustment                            |      |                                      |
|--------------|------------|----------------------------------------------|------|--------------------------------------|
|              |            | 🟥 Enter the details of the adjustment below. |      |                                      |
|              |            | Quantity                                     | 1.00 | Reason Unmatched Drug SOH Correction |
| Inventory    |            | -                                            |      | <u></u>                              |
| SOH          | 2.00       | : Remarks                                    |      |                                      |
| Committed    | 0.00       | :                                            |      |                                      |
| Available    | 2.00       | ]                                            |      |                                      |
| Qty on Order | 0.00       |                                              |      |                                      |
| Item Type    | Standard 🔹 |                                              |      | OK Cancel                            |

- 7. Enter the new **SOH** value.
- 8. If required, select an **adjustment reason**.

**(i)** You can create your own stock adjustment reason codes. For details, see "Creating a reason code".

- 9. If required, enter a **remark**.
- 10. Click **OK**.

In

- 11. Click Save and Close.
- 12. Repeat steps **3** to **11** for all items on the printout.

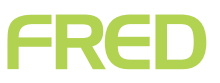

### Creating a reason code

1. Go to Tools > Reason Codes > Reason Code Management.

| New Reason Code |                                          |
|-----------------|------------------------------------------|
| Reason Code     |                                          |
| Code            | 11 +                                     |
| Description     | Unmatched Drug SOH Correction            |
| Туре            | Manual Stock Adjustment 🛛 🗸 🗸            |
|                 | Prevent this reason code from being used |
|                 | OK Cancel                                |

#### 2. Click Add.

The New Reason Code window is displayed.

- 3. To generate the new code, click the + to the right of the **Code** field.
- 4. In the **Description** text box, enter the full description of the code.
- 5. In the **Type** drop-down list, select the appropriate reason code type. For example, in the screenshot above, we have selected **Manual Stock Adjustment**.
- 6. Click **OK**.
- 7. Click **OK**.